## **INSTRUCTIVO** TURNOS PARA CONSULTA DE EXPEDIENTES APLICACIÓN PJM - Expres

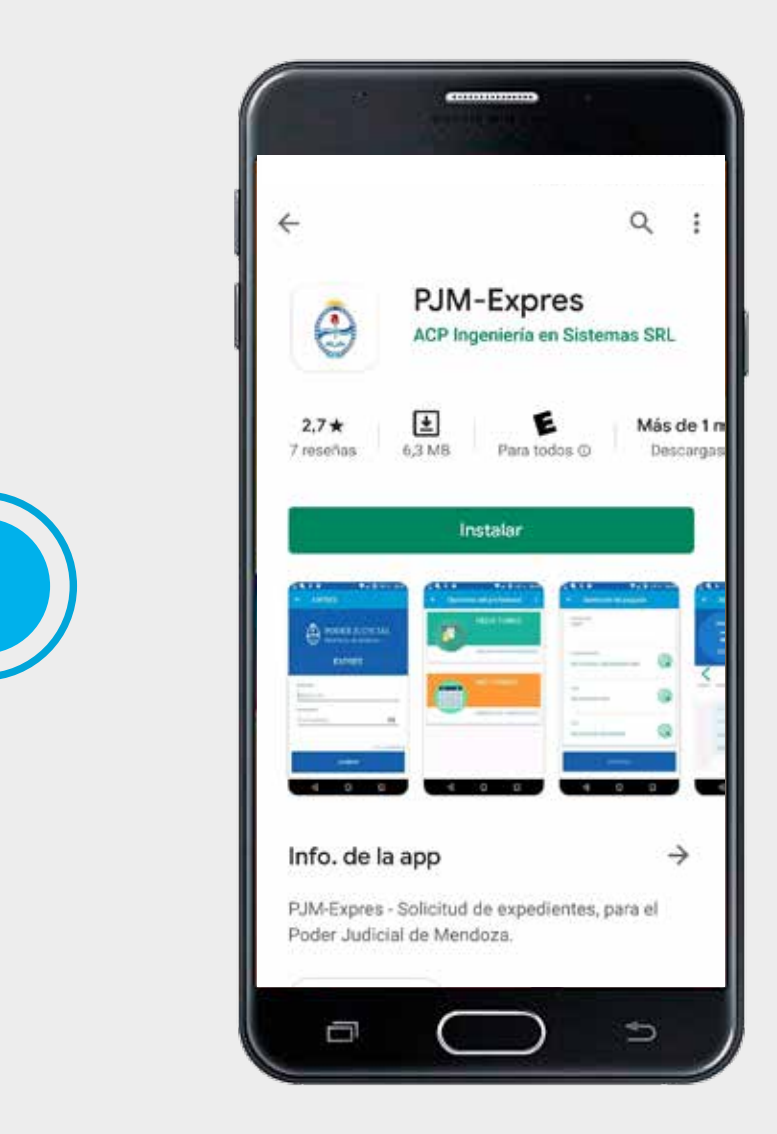

Para solicitar turno para consulta de expedientes debe descargar en su smartphone desde Google Play o App Store la aplicación PJM - Expres

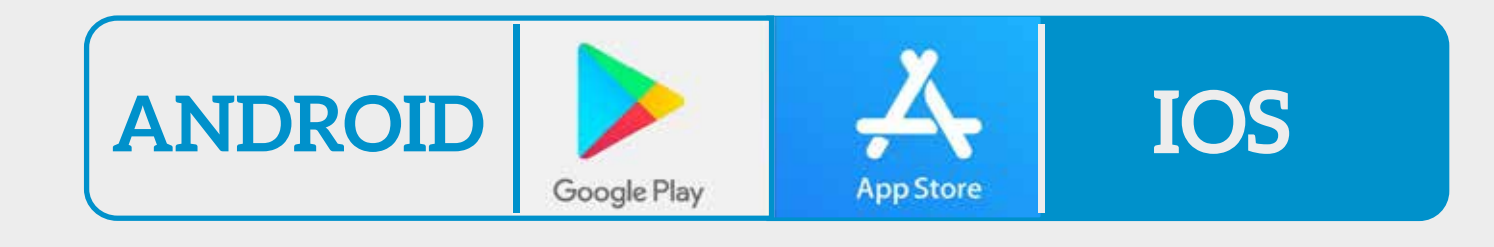

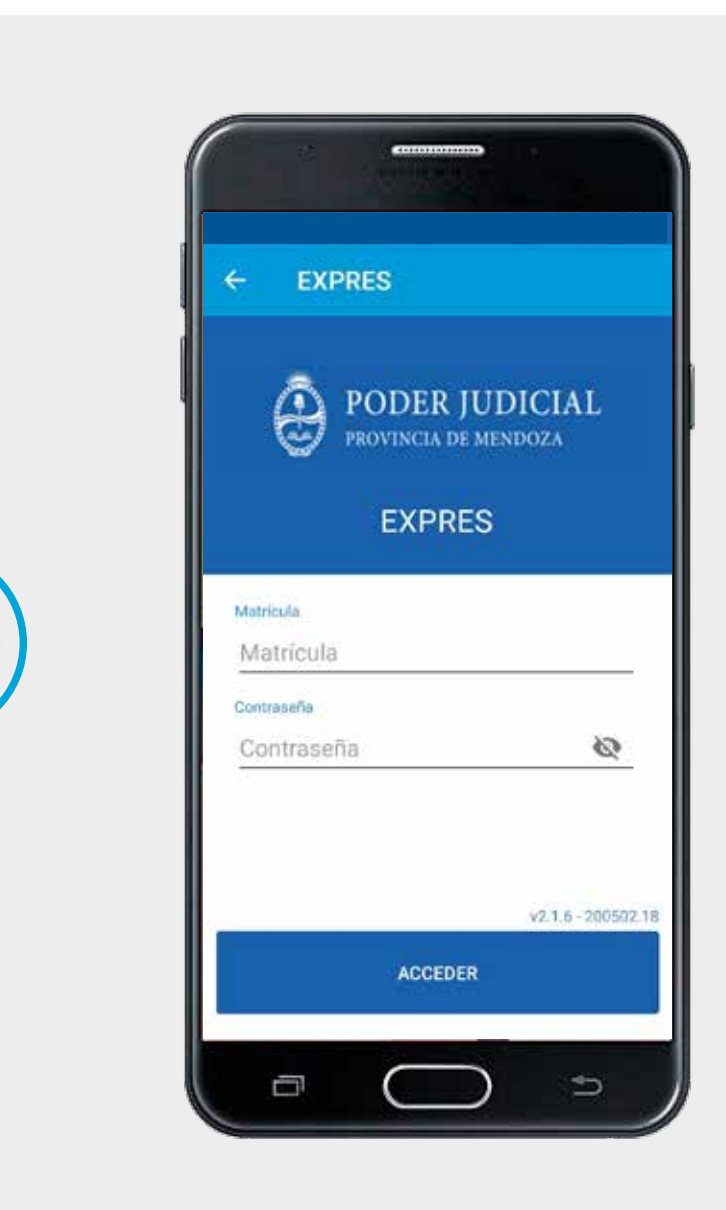

Para ingresar al sistema debe colocar usuario y contraseña que utiliza para ingresar a la MeeD.

En caso de no tener usuario registrado, deben ingresar a **www.jus.mendoza.gov.ar/meed** y en el instructivo está explicado como obtenerlo.

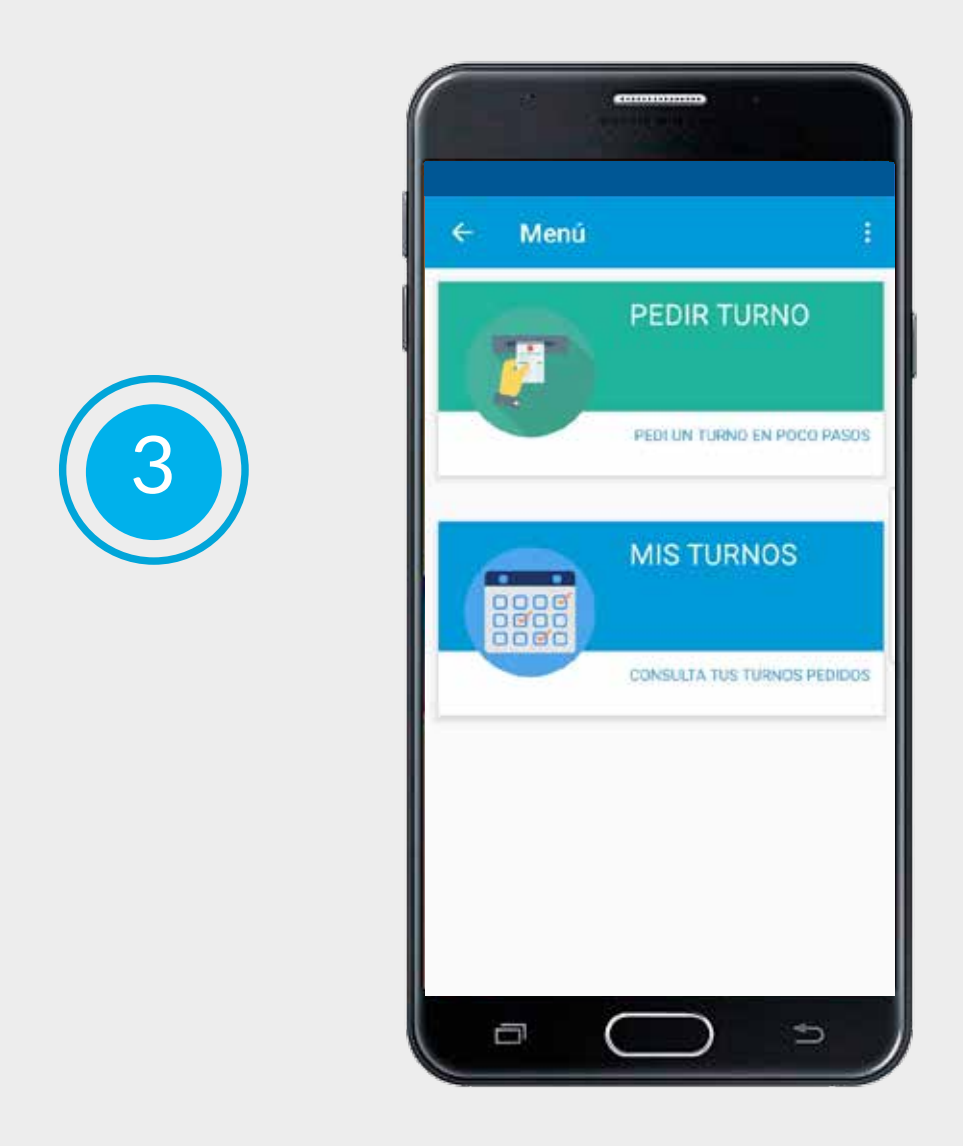

Una vez que **ingrese a la aplicación** podrá visualizar dos botones, **uno para solicitar turno, y otro para visualizar los turnos que ha pedido.** 

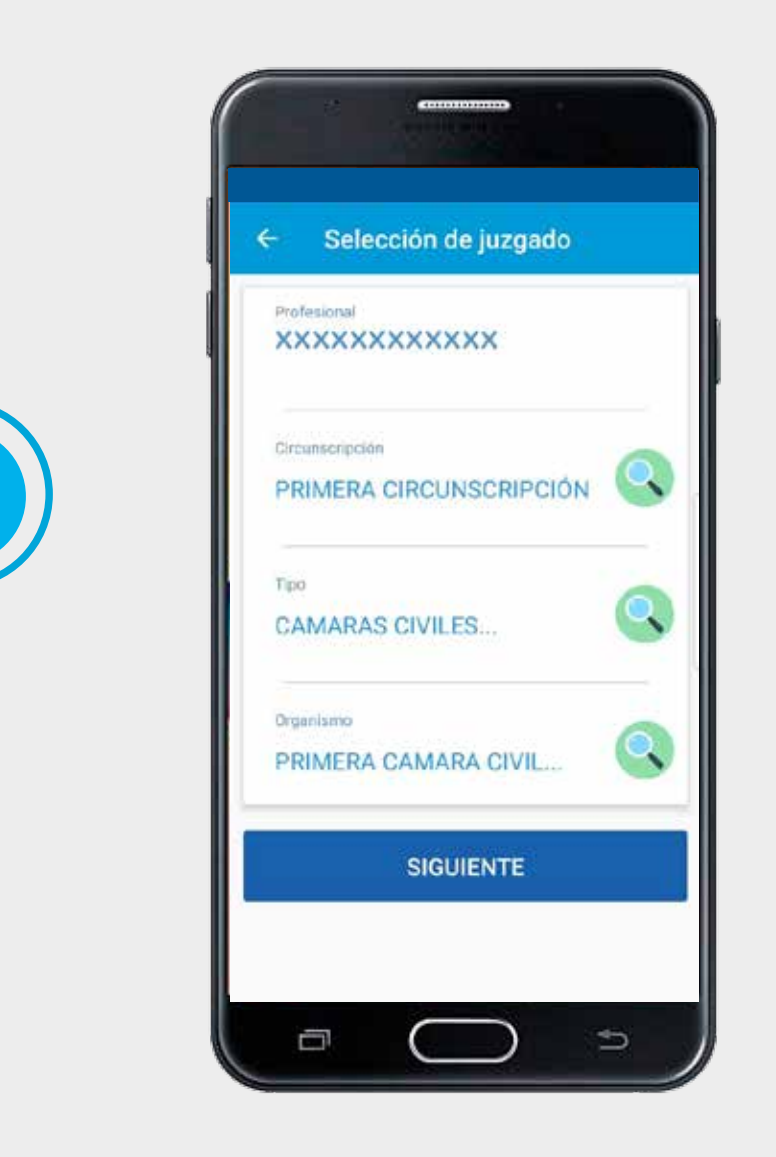

Cuando ingrese en **Pedir Turno**, tiene que seleccionar: **la circunscripción**, **tipo de dependencia judicial y organismo específico**.

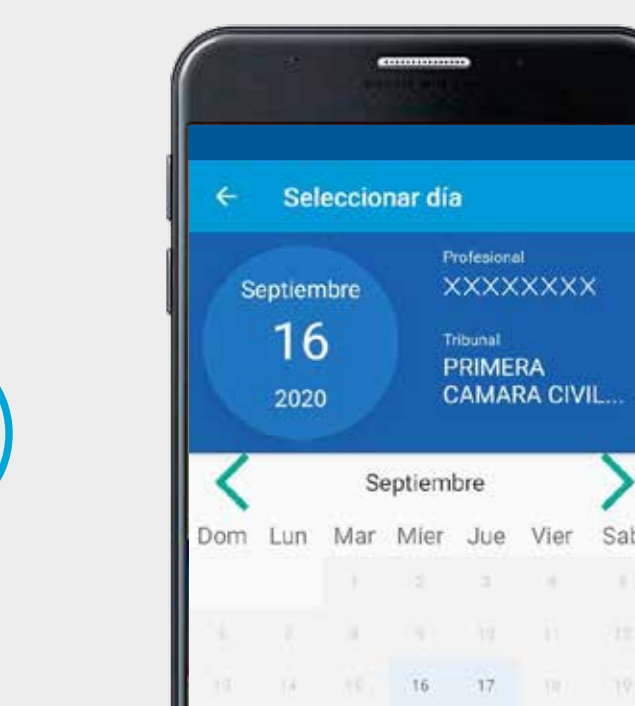

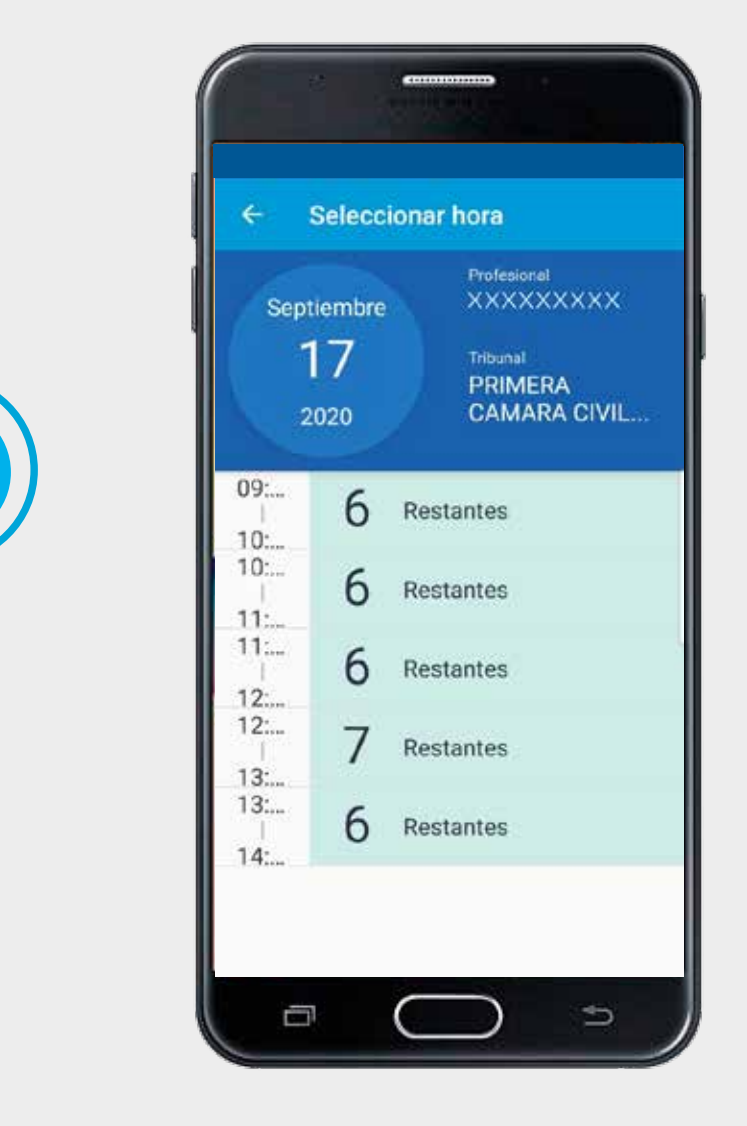

Ο

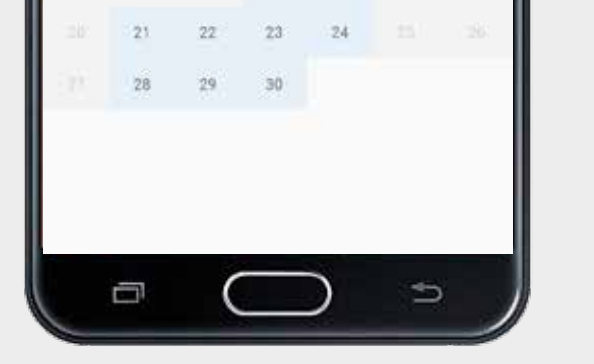

En el siguiente paso seleccionará el **día en el que quiere asistir**. El sistema brinda un rango de 10 días hábiles en adelante para la solicitud de turno. Una vez elegido el día, se brinda un **rango de horarios** disponibles para asistir.

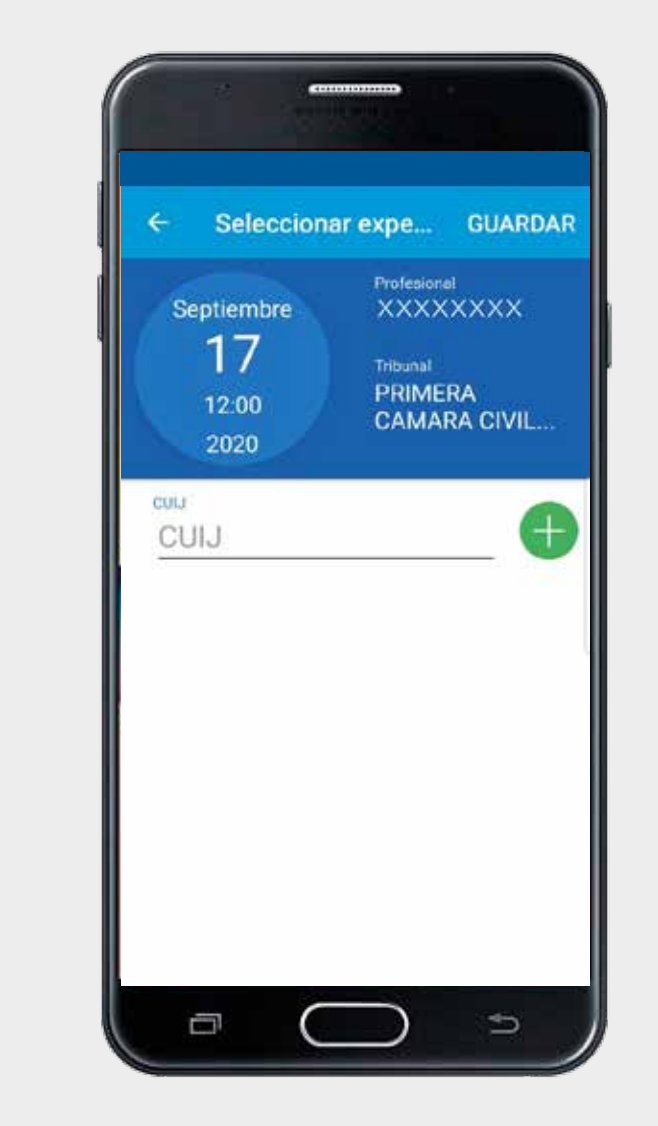

Deberá ingresar el número de expediente y dar click en **guardar**.

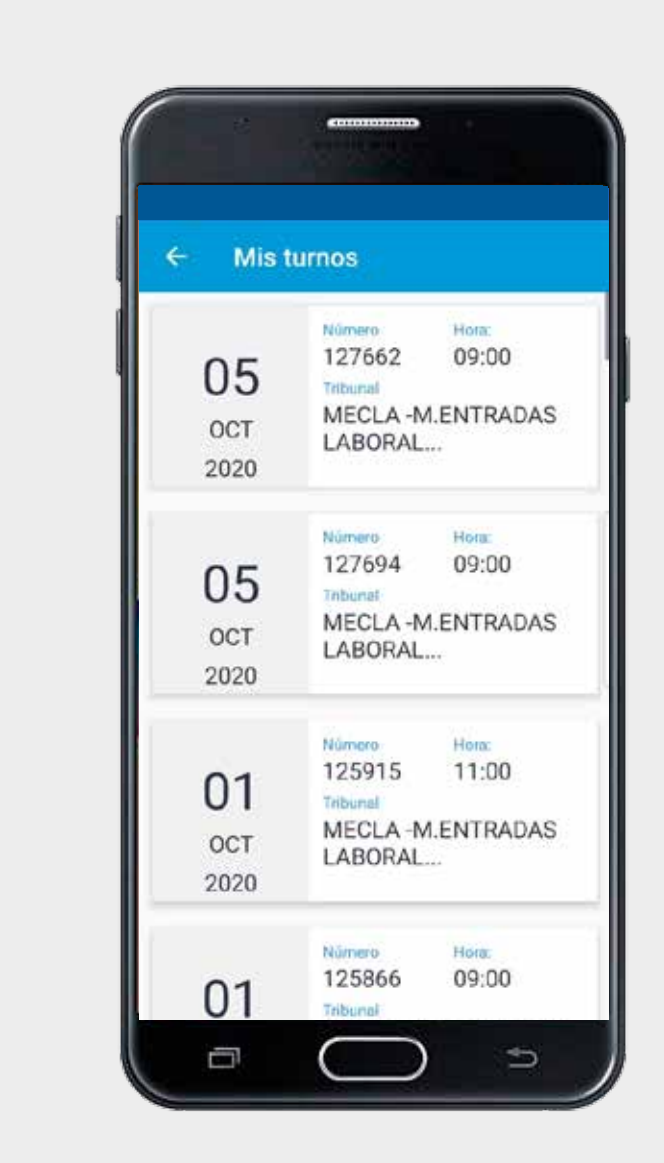

Para gestionar los turnos, debe seleccionar el botón **"Mis turnos".** Allí aparecerán todos los turnos solicitados.

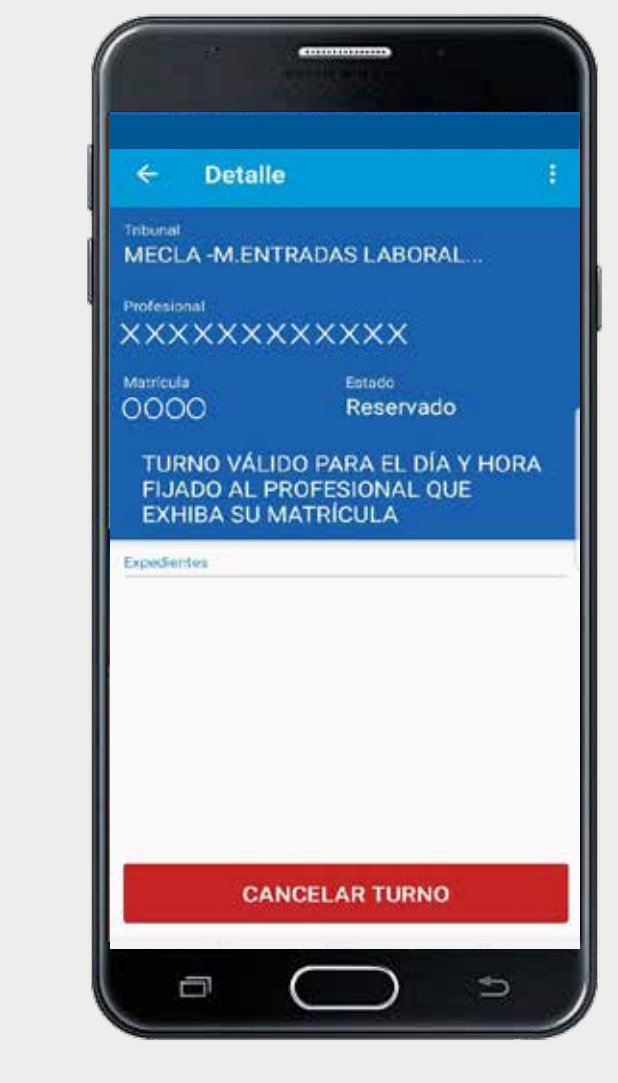

En el caso de no poder asistir, **se puede cancelar el turno solicitado.** Para hacerlo, se selecciona el turno que quiere cancelar y en la parte inferior presionar el botón **"cancelar turno".** 

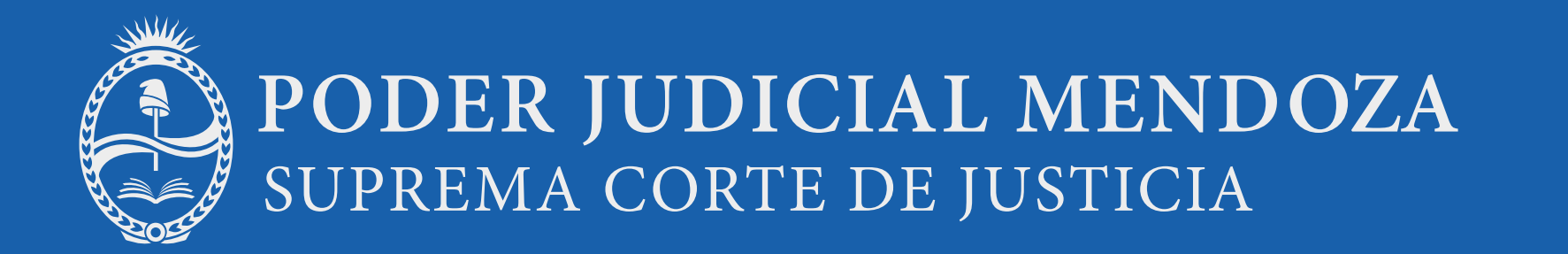

Puede **compartir** el turno a través de aplicaciones o agregar a la **agenda** de su teléfono como un evento.

| ← Detaile<br>tribunal<br>MECLA -M.ENTRA     | :                               |  |
|---------------------------------------------|---------------------------------|--|
| Professesses<br>XXXXXXXXXX                  | XXX                             |  |
| 0000<br>TURNO VÁLIDO                        | Reservado<br>PARA EL DÍA Y HORA |  |
| EXHIBA SU MAT                               | FESIONAL QUE<br>TRÍCULA         |  |
| FIJADO AL PRO<br>EXHIBA SU MAT<br>Declarite | FESIONAL QUE<br>TRÍCULA         |  |

| ← Detal <sup>‡</sup>                                | Compartir                                 |
|-----------------------------------------------------|-------------------------------------------|
|                                                     | Agendar                                   |
| 0000                                                | 1 11 C                                    |
| TURNO VÁLIDO P<br>FLIADO AL PROFE<br>EXHIBA SU MATR | ARA EL DIA T HURA<br>ESIONAL QUE<br>NCULA |

Se selecciona el turno a **compartir** o agendar se aprieta en los **tres** punto de la parte superior derecha.

Seleccione la acción a realizar. Para **compartir** se puede hacer en cualquier app que lo permita

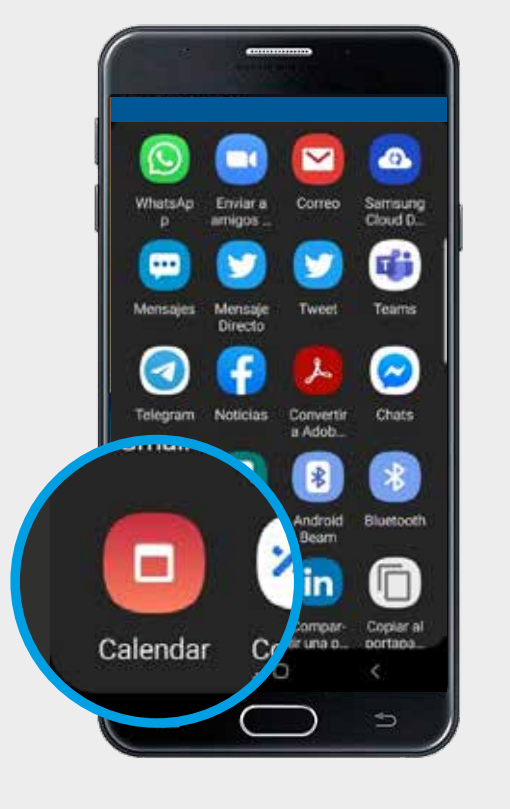

Puede también sincronizar con el **calendario** de tu celular.

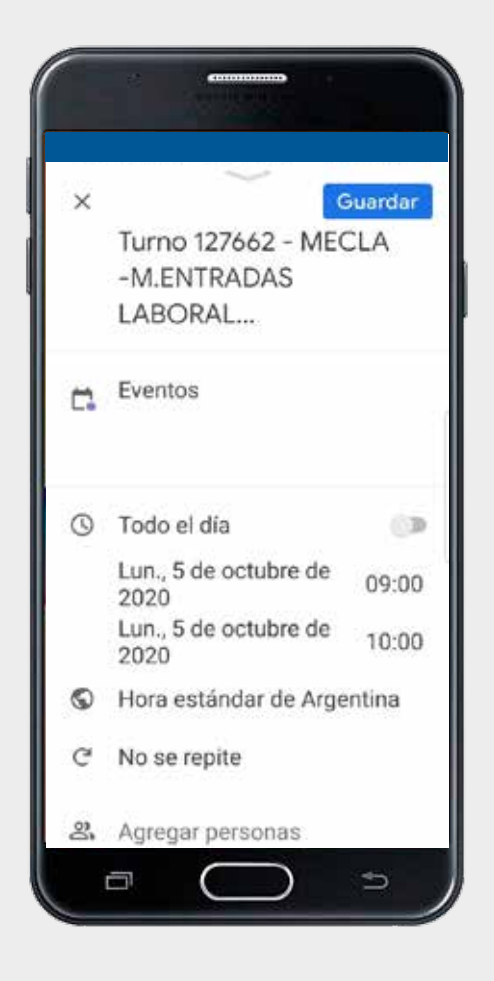